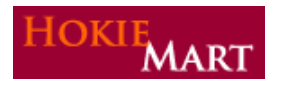

HokieMart upgrade 10.3 will become effective on **November 8, 2010**. The following are the enhancements included in this upgrade.

## **ENHANCEMENTS TO THE CART**

## Workflow

The current workflow navigation at the top of the shopping cart will no longer display.

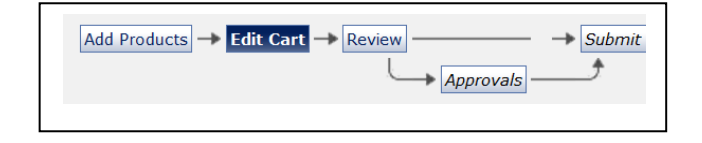

Users will begin the checkout process by following the new navigation **Guided Checkout**. Users are not required to view each step in the checkout process unless corrections/additions are needed. They may proceed directly to Final Review. The navigation icons will turn green as the necessary sections are addressed.

| General 📀 | Shipping 🥝 Billing | 🥝 Accounting Codes | 🥝 Final Review | Place Order |
|-----------|--------------------|--------------------|----------------|-------------|
|-----------|--------------------|--------------------|----------------|-------------|

#### <u>Errors</u>

In the cart a list of errors is displayed allowing user to edit and correct fields.

Almost ready to go! The list below needs to be addressed before the cart can be submitted.
 Requisition can only contain one supplier. Remove or Move the items to another draft cart.

#### After correcting errors,

(1) User may continue shopping by clicking "Continue Shopping." Continue Shopping."
 (1) User may continue shopping by clicking "Continue Shopping."
 (2) Using a non-catalog form, user will be returned to the home page. Choose the same form and supplier, and continue adding item(s) to the cart OR

(2) User may "Return to Shopping Cart" which will allow additional items to be added to an active cart OR

(3) Correct the listed errors and click "Proceed to Checkout."

Proceed to Checkout

A second list of consolidated errors may appear depending on how your profile is set up.

**EXAMPLE**: The "Funding tab" is active and the information below is displayed for correction.

| General 📀 Shipping 💽 B                                                                                                    | illing 🛕 Funding | Internal Notes<br>and Attachments | External Notes<br>and Attachments | Final<br>Review |
|----------------------------------------------------------------------------------------------------|------------------|-----------------------------------|-----------------------------------|-----------------|
| Almost ready to go! The lis submitted.                                                                                                    | t below needs to | be addressed befo                 | re the request can b              | e               |
| <ul> <li>Required field: Fund</li> <li>Required field: OrgWF1</li> <li>Required field: Account</li> <li>_: FundWF</li> <li>Required field: FundWF</li> </ul> |                  | This is a partial list            | t of errors. Click here to        | o see all (7)   |

Each "Required field" is an active link to correct the individual error. To see all errors click "Click here to see all."

|                       |                |                               | Funding                      |                |          | ?    |
|-----------------------|----------------|-------------------------------|------------------------------|----------------|----------|------|
|                       |                | These values apply            | to all lines unless specifie | d by line item |          |      |
| Chart                 | Fund           | OrgWF1                        | Account                      | Location       | Activity | edit |
| U<br>University Chart | Required field | no value<br>Required<br>field | Required field               | no value       | no value |      |

By clicking on the "Required field," the user will be able to make the needed correction(s).

|                                                                                   |                                          | Acc                                    | ounting Codes          |                        |        |
|-----------------------------------------------------------------------------------|------------------------------------------|----------------------------------------|------------------------|------------------------|--------|
| Chart                                                                             | Fund                                     | OrgWF1                                 | Account                | Location               |        |
| U<br>Select from profile values<br>Select from all values<br>Clear selected value | Select from all values<br>Required field | Clear selected value<br>Required field | Select from all values | Select from all values | Selec  |
|                                                                                   | Ť                                        |                                        | Ť                      |                        | recalc |
|                                                                                   |                                          |                                        | Save Cancel            |                        |        |

After correcting the errors, click "Save."

Once the user completes the necessary field(s) and clears the error list for the section, a dialog box will display to direct the user to the next section or Final Review."

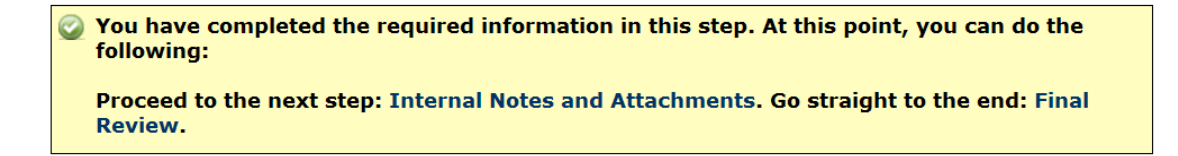

As in the old cart, users will need to verify the delivery method in "Send to Supplier?" field. Click "edit" in the "Delivery Options" section of the cart and choose the desired delivery method. Click "Save."

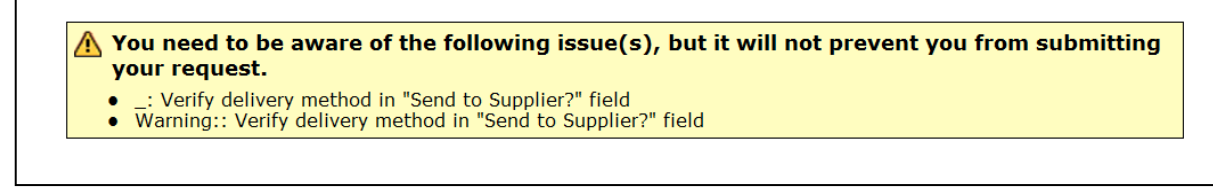

Click on "Final Review" to review the cart and make any final corrections/additions.

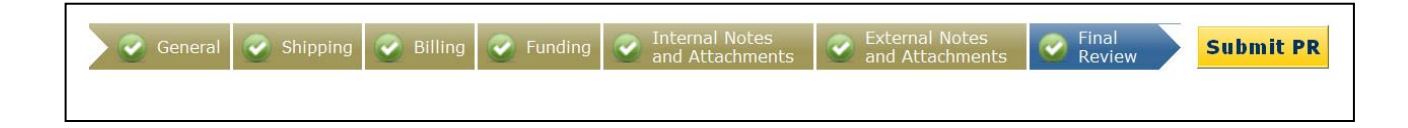

Click "Submit PR."

# **Requisition Information**

Purchase requisition will be presented for the user with the choice of clicking "Quick View" or the "Approvals Tab."

|                                                                                                    | Requisition Information ?                                                                                              |
|----------------------------------------------------------------------------------------------------|----------------------------------------------------------------------------------------------------|
| Congratulations<br>If you need to v<br>its status on the                                                                                      | ! You have successfully submitted your request.<br>iew or print a copy, click Quick View 🗟 or view<br>e Approvals Tab. |
| Here is a summary of the any time via the documen                                                                                             | requisition. You can also retrieve this requisition at<br>t history search page.                                       |
| Requisition number<br>Requisition status<br>Cart name<br>Requisition date<br>Requisition total<br>Number of line items                        | 431793 view<br>Pending<br>2010-08-20 scrunkil 01<br>10/18/2010<br>10.00 USD<br>1                                       |
| What would you like to do<br>Search for another i<br>View order history<br>Check the status of<br>Return to your home<br>Create new draft car | next? Here are links to some common actions.<br>tem<br>an order<br>e page<br>t                                         |

The "Quick View" provides the entire PR.

The "Approvals Tab" provides the PR approval workflow and lists each step of the approval process.

|                                       | ?           | ?              | ?         |             |
|---------------------------------------|-------------|----------------|-----------|-------------|
|                                       | Budget Auth | Org Approval 1 | Create PO | Ett.        |
| · · · · · · · · · · · · · · · · · · · |             | →              | →         | /*##        |
| Submitted                             | Future      | Future         | Future    | ,<br>Finish |
|                                       |             | view approvers |           |             |
|                                       |             |                |           |             |

#### Show Monetary Calculations

A new link, "show monetary calculations," is available in account split edit that displays a calculated monetary value for each % value entered by the user. The calculation is for information purposes only and can be useful in assigning a value for "% of Price" or "% of Quantity" splits.

Click "show monetary calculations" and the dollar amount will be displayed for each "% of Price" or "% of Quantity."

| Account                | Location               | Activity                          | % of Price          | ► add split |
|------------------------|------------------------|-----------------------------------|---------------------|-------------|
| 12130                  |                        |                                   | 50                  | remove      |
| Select from all values | Select from all values | Select from all values            | (25.00 USD)         |             |
| 12130                  |                        |                                   | 50                  | remove      |
| Select from all values | Select from all values | Select from all values            | (25.00 USD)         |             |
|                        |                        | Split Total                       | 100%<br>(50.00 USD) | add split   |
|                        |                        | recalculate / validate values sho | w monetary calculat | ions 🚽 🗕    |

## New Tabs

An "Attachments" tab and "Comments" tab will now track the number of attachments and comments added to the PR. The number will display in parenthesis after the tab heading.

| Requisition | Approvals | Comments (3) | Attachments (2) | History |  |
|-------------|-----------|--------------|-----------------|---------|--|
|             |           |              |                 |         |  |

#### Font Size

The font size has been increased throughout the application. The default font size is medium. To change the font size:

- Click "Profile."
- Click "Personal Settings."
- Choose desired font size.
- Click 'Save."

The font selected will remain in effect until updated.

| User Settings   | Purchasing | Permissions  | History  |           |               |         |
|-----------------|------------|--------------|----------|-----------|---------------|---------|
| User Identifica | tion Per   | sonal Settin | gs Roles | Departmen | t Permissions | Email P |
|                 | Select     | a Language   |          | •         |               |         |
|                 | Country    | y .          |          |           | •             |         |
|                 | Time Z     | one          |          |           |               | -       |
|                 | Color T    | 'heme        |          |           | •             |         |
|                 | Font Si    | ze           |          | Medium -  |               |         |
|                 | Help or    | n mouse over |          |           |               | •       |
|                 |            |              |          | Save      |               |         |

# **OTHER ENHANCEMENTS**

#### Quick Document Preview

When viewing search results for PRs and POs, the user will be able to see a quick "preview" of the document. A small icon will appear next to each document. Click on this icon to view an overlay that displays information about that document.

| Status - Requ | lisition Not | Supplier(s)           | Requisition Name 🛆     | Requisitioner 🛆    | Requisition Date/Time 🔻 | Requisition Total |
|---------------|--------------|-----------------------|------------------------|--------------------|-------------------------|-------------------|
| 2 42          | 0248 🖹       | DOT Scientific Inc    | 2010-07-21 sutphinb 01 | Sutphin, Bonnie    | 10/21/2010 4:11 PM      | 6,689.40 USD      |
| <b>X</b> 45   | 9352 🖹       | Wendell L Vest        | 2010-10-21 scrunkil 01 | Department, Shared | 10/21/2010 3:25 PM      | 0.00 USD          |
| 2 45          | 9286 🖹       | Enterprise Rent-A-Car | 2010-10-21 scrunkil 01 | Crunkilton, Sherry | 10/21/2010 1:44 PM      | 100.00 USD        |

The preview contains document-specific information that will help the user identify the required PR or PO without leaving the search results screen.

The PR "Quick View" will display.

|                                                                                                    |                                                             | Requisition Quic                                                                                                    | k View - 420248                                     |                                                                                                    |           |   |
|----------------------------------------------------------------------------------------------------|-------------------------------------------------------------|----------------------------------------------------------------------------------------------------|-----------------------------------------------------|----------------------------------------------------------------------------------------------------|-----------|---|
|                                                                                                    |                                                             |                                                                                                    |                                                     |                                                                                                    | Print     | С |
| equisition                                                                                                    | Summary - 420                                               | 0248                                                                                                    |                                                     |                                                                                                    |           |   |
|                                                                                                    | General                                                     | SI                                                                                                    | nipping                                             | Billin                                                                                                    | g         |   |
| Status Crisp Approval 1<br>Submitted 10/21/2010 4:11 PM<br>Cart Name 2010-07-21 sutphinb<br>01<br>Priority Normal<br>Leave date blank<br>unless next fiscal<br>year order (then<br>enter 07/01/2009)<br>Prepared by Bonie Sutphin<br>Work Order N/A |                                                             | Pending     Org Approval 1     Contact Name Bonnie Sutphin     //     //2/2010 4:11 PM     Phone +1 (540) 231-4637     //2/2010 4:11 PM     Purchasing     Purchasing |                                                     | Bill To<br>Accounts Payable<br>201 Southgate Center<br>Mail Code 0312<br>Blacksburg, VA 24061<br>United States | 9         |   |
| fork Order<br>umber                                                                                                    | N/A<br>N/A                                                  | Notify AP-<br>Prepayment                                                                                                    | SciQuest will distribute<br>the PO to supplier<br>X |                                                                                                    |           |   |
|                                                                                                    |                                                             | E                                                                                                    | unding                                              |                                                                                                    |           |   |
| Chart                                                                                                    | Fund                                                        | OrgWF1                                                                                                    | Account                                             | Location                                                                                                    | Activity  |   |
| Ĭn                                                                                                    | ternal Notes and Attac                                      | aments                                                                                                    | Extern                                              | al Notes and Attachme                                                                                          | nts       |   |
| internal Note<br>Internal attachme                                                                                                    | no note                                                     |                                                                                                    | Note to all Suppliers<br>Attachments for all sup    | no note                                                                                                    |           |   |
|                                                                                                    |                                                             | Supplier / Li                                                                                                    | ne Item Details                                     |                                                                                                    |           |   |
|                                                                                                    |                                                             |                                                                                                    |                                                     |                                                                                                    |           |   |
| DOT Scient<br>Order Address 1<br>4165 Lippincott,                                                                                                    | Ific Inc wee<br>Burton, MI 48519 US                         |                                                                                                    | Contract<br>PO Numb                                 | no value<br>er To Be Assign                                                                                    | ed        |   |
| Product I                                                                                                    | Description                                                 |                                                                                                    | Catalog Size / U                                    | Init Price Quantity E                                                                                          | xt. Price |   |
| 1 🔮 Corning@<br>Well Dee<br>Nonsteri                                                                                                    | ) Chemical Resistant Seal<br>p Well Polypropylene Sto<br>le | ing Mat for 384 3<br>rage Block,                                                                                                    | 3341 384Well 445<br>50/CS                           | .96 USD 15 CS 6,689                                                                                            | .40 USD   |   |
| Manufact<br>Name                                                                                                    | turer CORNING INCORPORA                                     | ATED                                                                                                    |                                                     | Internal Note non<br>Internal attachment                                                                       | ote       |   |
| Manufact<br>Part Nurr                                                                                                    | turer 3341<br>hber                                          |                                                                                                    |                                                     | External Note no n                                                                                             | ote       |   |
| More<br>Informa<br>URL                                                                                                    | http://catalog2.comin<br>ation                              | ig.com/Lifesci                                                                                                    |                                                     | Attachments for su                                                                                             | pplier    |   |
|                                                                                                    | 44, 43, 34, 63                                              |                                                                                                    |                                                     |                                                                                                    |           |   |
| UNSPSC                                                                                                    | 41-12-21-02                                                 |                                                                                                    |                                                     |                                                                                                    |           |   |

#### Supplier Display in Requisition Search

Supplier names are now visible when using the "my requisitions" tab and the "PR History" tab.

| cours pe     | - baão          | squistier (c) moo            |                           |                       | 41090 - 010                |                     |
|--------------|-----------------|------------------------------|---------------------------|-----------------------|----------------------------|---------------------|
| Status       | Requisition No. | Supplier(s)                  | Requisition Name          | Requisitioner 🛆       | Requisition<br>Date/Time 🔻 | Requisitio<br>Total |
| $\checkmark$ | 18800078        | Electronic Systems Inc       | 2010-10-21 scrunkil<br>01 | Crunkilton,<br>Sherry | 10/21/2010 10:17 AM        | 282.00              |
| $\checkmark$ | 18688592        | Guy Brown Products           | 2010-10-14 scrunkil<br>02 | Crunkilton,<br>Sherry | 10/14/2010 3:12 PM         | 524.11              |
| ~            | 18640150        | Matthew Bender & Company Inc | 2010-10-12 scrunkil<br>01 | Crunkilton,<br>Sherry | 10/12/2010 3:12 PM         | 41.47               |
| $\checkmark$ | 18571735        | VT Software Distribution     | 2010-10-07 scrunkil<br>01 | Crunkilton,<br>Sherry | 10/8/2010 1:07 PM          | 50.00               |

## **APPROVERS**

Approvers now have the ability to reject all line items of a PR in one single action. "Reject Requisition" is now an option on the "Available Actions" drop-down menu.

| Reject Requisition      | • |
|-------------------------|---|
| Approve/Complete Step   |   |
| Return to Shared Folder |   |
| Place PR on Hold        |   |
| Return to Requisitioner |   |
| Forward to              |   |
| Add Comment             |   |
| Add Notes to History    |   |
| Copy to New Cart        |   |
| Reject Requisition      |   |

Selecting "Reject Requisition" will open a pop-up box asking the user to add a comment to the requisition if desired. The note will be added to the PR history.

If you do not wish to add a "PR Reject Reason," click "Reject Requisition."

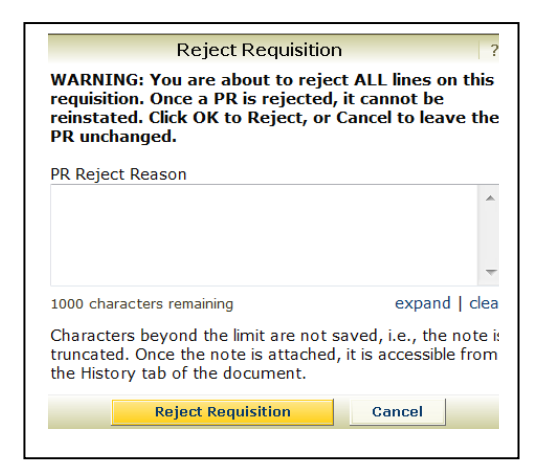

# **SAMPLE - Processing a HokieMart Cart**

- > Choose the desired form from the HokieMart Home Page.
- > Select the desired supplier.
- > Complete the required information to add items to the cart.

User will now be in the "Cart-Draft Requisition" (non-catalog form will return user to home page). Follow instructions noted on bottom of page 1.

| HOKIE Sherry Crunkilton                                    | profile   logout            | 2010-10-22               | scrunkil 01   1 item(s), 26,500.00 USD |
|------------------------------------------------------------|-----------------------------|--------------------------|----------------------------------------|
| MAKI Cart - Draft                                          | Requisition                 | Search for PR No.        | Go                                     |
| home/shop   favorites carts                                | approvals   history         | settlement   pr          | ofile   more >> 🔽 🗚                    |
| active cart draft carts   favorites   m                    | y requisitions              |                          | 1                                      |
|                                                            |                             |                          |                                        |
| Shopping Cart for Sherry Cl                                | unkilton                    | () Continue Shopping     | 1 Item(s) Subtotal: 26,500.00 USD      |
| Name this cart: 2010-10-22 scrunkil 01                     |                             |                          | Proceed to Checkout                    |
|                                                            |                             |                          |                                        |
| Have you made changes? Update 🔒                            | Help   Add Non-Catalog Item | Empty Cart Perform an ac | ction on (0 items selected) 🔻 Select A |
| Vest Paving & Sealing SBE more in                          | fo                          |                          | Add Non-Catalog Item                   |
| Order Address 1<br>Po Box 802, Christiansburg, VA 24068 US |                             |                          |                                        |
| Product Descripti                                          | on                          | Unit Price               | Quantity Total                         |
| Item added on W. Stadium Lo                                | ot 🍺                        | 26,500.00 USD            | 1 26,500.00 USD                        |
| Add to Favorites                                           |                             | EA                       | Update                                 |
| Remove                                                     |                             |                          |                                        |
| More Actions                                               |                             |                          |                                        |
| Have you made changes?                                     |                             |                          |                                        |
|                                                            |                             |                          | 1 Item(s) Subtotal: 26,500.00 USD      |
|                                                            |                             |                          | Proceed to Checkout                    |

If all information in the "Shopping Cart" is correct,

Click "Continue Shopping" OR "Return to Shopping Cart" OR "Proceed to Checkout" (see bottom of page 1).

User will now be in Summary – Draft Requisition and will view a new **Guided Checkout** which displays all of the steps to complete the cart.

Internal Notes and External Notes and Einal

| HOKIF Sherry Crunkilte<br>MART Summary                                   | n profile   logout                                                                                                    | Search for PR No.              | nkil 01   1 item(s), 26,500.00 USD |
|--------------------------------------------------------------------------|----------------------------------------------------------------------------------------------------|--------------------------------|------------------------------------|
| home/shop   favorites car<br>active cart draft carts   favorites         | ts approvals   history  <br>my requisitions                                                                                   | settlement   profile           | more >> ▼ ▲A                       |
| General 💽 Shipping 💽 Billi                                               | ng 😧 Funding 💽 Internal Notes and Attachments                                                                                 | External Notes and Attachments | Final Submit PR Review             |
| You need to be awa    : Verify delivery me     Warning:: Verify delivery | are of the following issue(s), but it will n<br>thod in "Send to Supplier?" field<br>very method in "Send to Supplier?" field | ot prevent you from submi      | tting your request.                |

If there is an error in the "Cart Draft Requisition," a list of errors (if any) in the cart will be displayed in the Guided Checkout. Correct the errors in the area highlighted in blue.

| Genera 📀 | I 📀 Shipping             | 🕑 Billing                  | 🥑 Funding      | 0             | Internal Notes and<br>Attachments          | External Notes and Attachments                                  | 0              | Final<br>Review |
|----------|--------------------------|----------------------------|----------------|---------------|--------------------------------------------|-----------------------------------------------------------------|----------------|-----------------|
|          | You have c<br>Proceed to | ompleted th<br>the next st | e required inf | form<br>lotes | ation in this step. At<br>and Attachments. | t this point, you can do the f<br>Go straight to the end: Final | ollow<br>Revie | ing:<br>ew.     |
| l        |                          |                            | -9-            |               |                                            |                                                                 |                |                 |

If you wish to add "Internal Notes and Attachments" or "External Notes and Attachments," click on the active link provided. When all information is complete,

Click "Final Review." If necessary, corrections may be made in Final Review.

User will be asked to verify the delivery option.

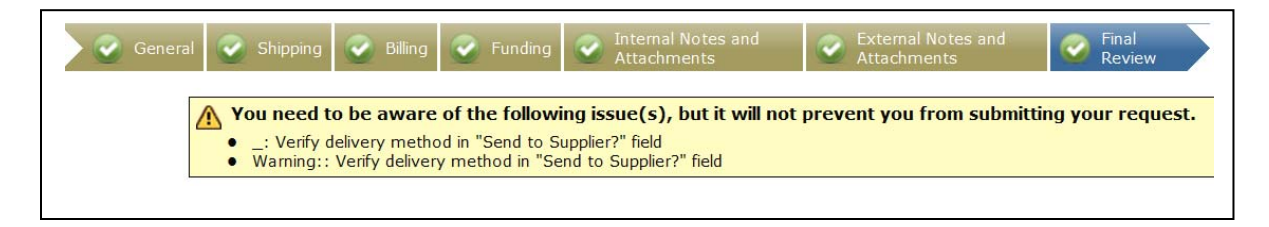

After verifying the delivery method and all other information on the PR, ➤ Click "Submit PR."

Submit PR

You will receive notification that the PR has been created:

| Congratulations<br>you need to vie      | s! You have successfully submitted your request. If<br>w or print a copy, click Quick View 🔍 or view its |
|-----------------------------------------|----------------------------------------------------------------------------------------------------|
| status on the A                         | אוויטעמוא דמט.                                                                                           |
| Here is a summary of the                | requisition. You can also retrieve this requisition at any                                               |
| time via the document his               | story search page.                                                                                       |
| Dequisition number                      | 421702                                                                                                   |
|                                         | 431/93 View                                                                                              |
| Cart name                               | 2010-08-20 scrupkil 01                                                                                   |
| Requisition date                        | 10/20/2010                                                                                               |
| Requisition total                       | 9.99 USD                                                                                                 |
| Number of line items                    | 1                                                                                                    |
| What would you like to do               | next? Here are links to some common actions.                                                             |
| <ul> <li>Search for another</li> </ul>  | item                                                                                                    |
| View order history                      | item -                                                                                                   |
| <ul> <li>Check the status of</li> </ul> | an order                                                                                                 |
| <ul> <li>Peturn to your hom</li> </ul>  |                                                                                                    |